## OMicrosoft 365 多要素認証について

奈良医大が契約している Microsoft 365 のサービス (メール, Microsoft Teams, OneDrive などを含む)の多要素認証について説明します。

多要素認証とは、パスワード入力に加えて、本人しかできない追加の認証を行うことで、本人以 外のなりすましを防止する方法です。多要素認証の設定を行うと、Microsoft 365 サービスの利 用の際、サインイン時のメールアドレスとパスワードの入力に加えて、以下で設定する認証方法 での追加の認証を求められます。一度認証を承認すれば、同一環境(同じ機器、同じアプリ)で は一定期間、認証が再び求められることはありません。

多要素認証の設定を行わないままで Microsoft 365 サービスにサインインすると、「詳細情報 が必要」と表示されて、多要素認証の設定のページに誘導され、設定後にサービスの利用が可能 になります。

## OMicrosoft365 で使用できる多要素認証について

多要素認証は、下の表の4つの方法があります。1つだけの設定をするのではなく、複数設定す る必要があります。

Microsoft 社は、セキュリティに関して仕様変更を常に実施しており、令和5年7月からは、使用できる認証方法が下記の組み合わせとなりました。各自の認証しやすい組み合わせを必ず下記から選び、設定してください。

<組み合わせ>

- 1.「SMS 送信(番号:②)」と「認証アプリ(番号:①)」
- 2.「SMS 送信(番号:②)」と「Web ブラウザ拡張機能(番号:④)」
- 3.「電話(番号:③)」と「認証アプリ(番号:①)」
- 4.「電話(番号:③)」と「Web ブラウザ拡張機能(番号:④)」

<認証方法一覧>

| 番号       | 1                                                            | 2                                                                                       | 3                                                                | 4                                                                                                    |
|----------|--------------------------------------------------------------|-----------------------------------------------------------------------------------------|------------------------------------------------------------------|----------------------------------------------------------------------------------------------------|
| 参考<br>資料 | PC で設定【手順 1】<br>スマホで設定【手順 1-1】                               | PC で設定【手順 2】<br>スマホで設定【手順 2-1】                                                          | PC で設定【手順 3】<br>スマホで設定【手順 3-1】                                   | 【手順 4-1】Microsoft Edge<br>【手順 4-2】Google Chrome<br>【手順 4-3】Firefox                                                                                                    |
|          | 認証アプリ<br>①プッシュ通知がくる<br>↓ ↓ ↓ ↓ ↓ ↓ ↓ ↓ ↓ ↓ ↓ ↓ ↓ ↓ ↓ ↓ ↓ ↓ ↓ | SMSが届く<br>(SMSが届く<br>)<br>・<br>・<br>・<br>・<br>・<br>・<br>・<br>・<br>・<br>・<br>・<br>・<br>・ | <b>電話</b><br>①電話がかかってくる<br>○●●●●●●●●●●●●●●●●●●●●●●●●●●●●●●●●●●●● | WEB フ <sup>*</sup> うウサ <sup>*</sup> 拡張機能<br>①PCのブラウザ拡張機能<br>Authenticatorに数字が届く<br>ジェー<br>②雇いた数字を入力<br>WED 1 <sup>*</sup> うけず<br>WED 1 <sup>*</sup> うけず<br>WED 1 <sup>*</sup> うけ<br>WED 1 <sup>*</sup> うけず<br>WED 1 <sup>*</sup> うけず<br>WED 1 <sup>*</sup> うけず<br>WED 1 <sup>*</sup> |
| 長所       | スマホアプリのインストール<br>後は操作が簡単。                                    | フィーチャーフォンでも使用<br>可能。                                                                    | 固定電話でも使用可能。                                                      | パソコンで使用可能。                                                                                                    |
| 短所       | 端末を携帯する必要有。                                                  | 端末を携帯する必要有。                                                                             | 電話がかかってくるため直通<br>電話が必要。                                          |                                                                                                    |
| その他      | 大半の教職員は個人所有端末<br>を利用することになる。                                 |                                                                                         | 代表電話は利用不可。                                                       | 最大5つまで設定可能                                                                                                    |